# Leitfaden zum Erstellen einer Vereins-News

1. Melde Dich auf FUSSBALL.DE an.

| FUSSBALL.DE NEWS     | WETTBEWERBE AKTIVENBEREICH | TRAINING & SERVICE MEDIATHEK Q            |
|----------------------|----------------------------|-------------------------------------------|
|                      |                            |                                           |
| INHALTE VERWALTEN >  | ÜBERSICHT                  | DEINE PROFILE AUF FUSSBALL.DE             |
|                      | Deine Favoriten 🏼 🤟        | Angemeldet als: TimNoller                 |
| KONTOEINSTELLUNGEN > | Deine Bilder & Videos 🧵    | Benutzer-Profil コ<br>Ansehen i Bearbeiten |
| PROFIL EINRICHTEN >  | Deine Fotoalben 🔽          | Spieler-Profil                            |
|                      | Deine Widgets <b>٦</b>     |                                           |
|                      | Deine Mannschaftsseiten    | ABMELDEN                                  |
|                      | Deine Spielberichte & News |                                           |

## 2. Wähle den Bereich "Deine Mannschaftsseiten" aus.

- 3. Wähle die Mannschaft aus, für die Du eine News anlegen möchtest.
- 4. Wähle den Bereich "Vereins-News" aus.

| ALIGEMEIN VEREINS-NEWS ADMINISTRATION |              |
|---------------------------------------|--------------|
| AUFBAU DER SEITE                      |              |
| UNSER MANNSCHAFTSFOTO                 | 🖌 BEARBEITEN |
| UNSER HINTERGRUNDBILD                 |              |
| UNSERE HIGHLIGHTS                     | • BEARBEITEN |

5. Wähle den Bereich "+ Neue Vereins-News anlegen" aus.

| Suchen nach:             |  | Autor: Alle              | Publikation: Beliebig | ÷ |
|--------------------------|--|--------------------------|-----------------------|---|
| Geändert von: 04.11.2015 |  | Geändert bis: 04.12.2015 | <br>FINDEN            |   |

Nun erscheint ein Editor, der ähnlich funktioniert wie Microsoft Word. Die Überschriftenlänge darf 50 Zeichen nicht überschreiten. Für den Vorspann, der im späteren Text gefettet wird, gilt eine maximale Länge von 400 Zeichen, mindestens müssen hier 30 Zeichen eingegeben werden. Im Bereich "Inhalt" gilt ebenfalls eine Mindestlänge von 30 Zeichen. 6. Fülle die Felder "Überschrift", "Vorspann" und "Inhalt" aus.

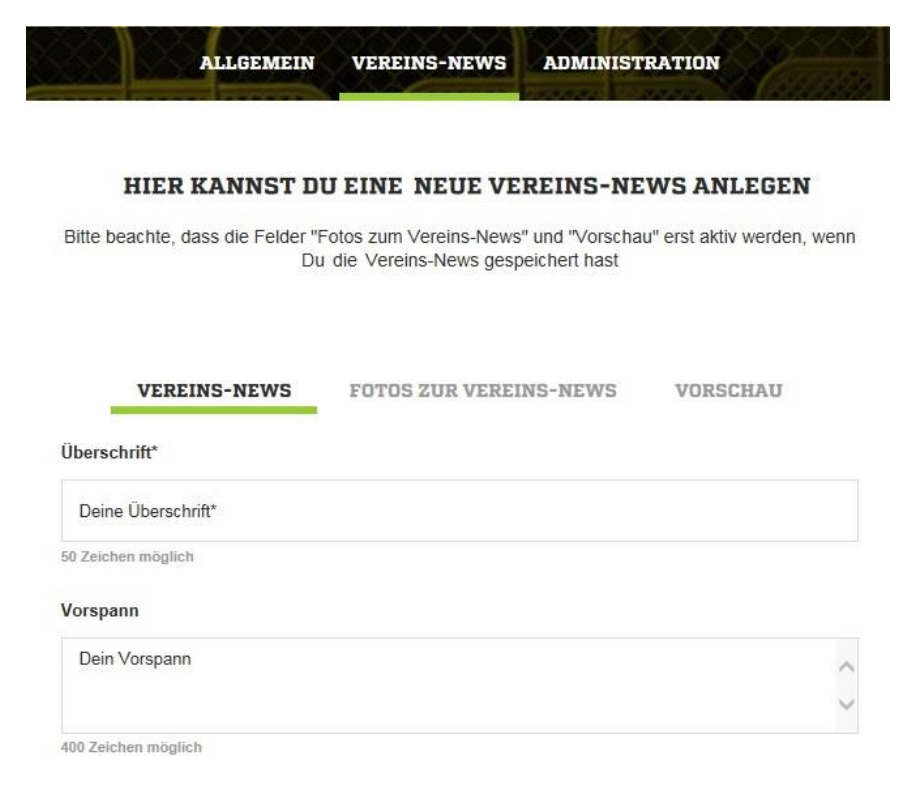

#### 7. Du kannst jederzeit "zwischenspeichern".

Inhalt\*

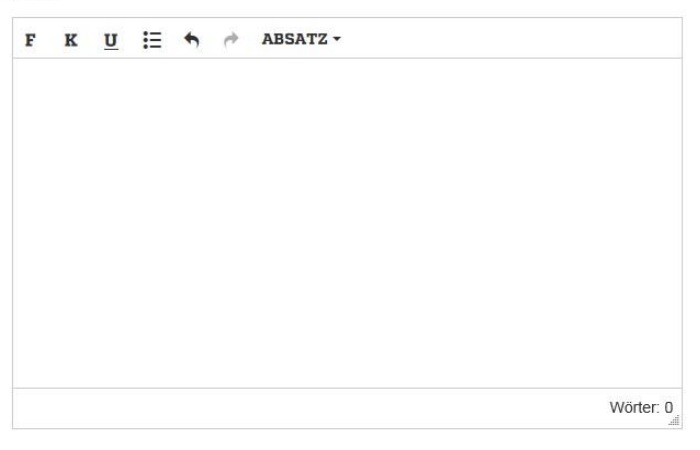

Tipp: Vor der Veröffentlichung solltest Du Deine Vereins-News in der Vorschau überprüfen

| News veröffentlichen | Von: 04.12.2015  |         | Bis: |  |
|----------------------|------------------|---------|------|--|
|                      | ZWISCHENSPEIC    | HERN    |      |  |
|                      | SPEICHERN & SCHI | IESSEN  |      |  |
|                      | VERWERFEN & SCH  | LIESSEN | 4    |  |

Nach erstmaligem Zwischenspeichern werden die Felder "Fotos zur Vereins-News" und "Vorschau" aktiviert.

8. Wähle den Bereich "Fotos zur Vereins-News" aus, um dem Text ein Foto hinzuzufügen. (Du kannst auch einen Text ohne Bild veröffentlichen)

9. Wähle den Bereich "+ Fotos auswählen" aus.

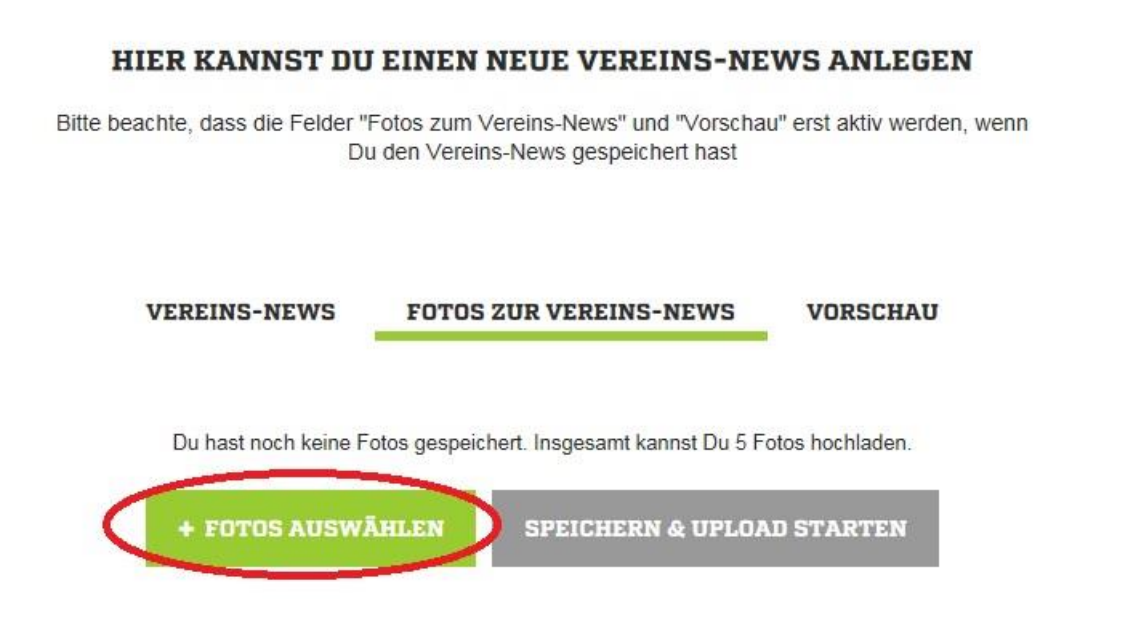

10. Es öffnet sich ein Fenster. Suche auf Deinem Computer nach dem gewünschten Bild und klicke "Öffnen".

*WICHTIG:* Die Bilder werden auf FUSSBALL.DE alle im 16:9-Format ausgespielt. Deine Bilder sollten daher dieses Format haben. Die Auflösung ist beispielsweise 1360x765 Pixel oder 680x383 Pixel.

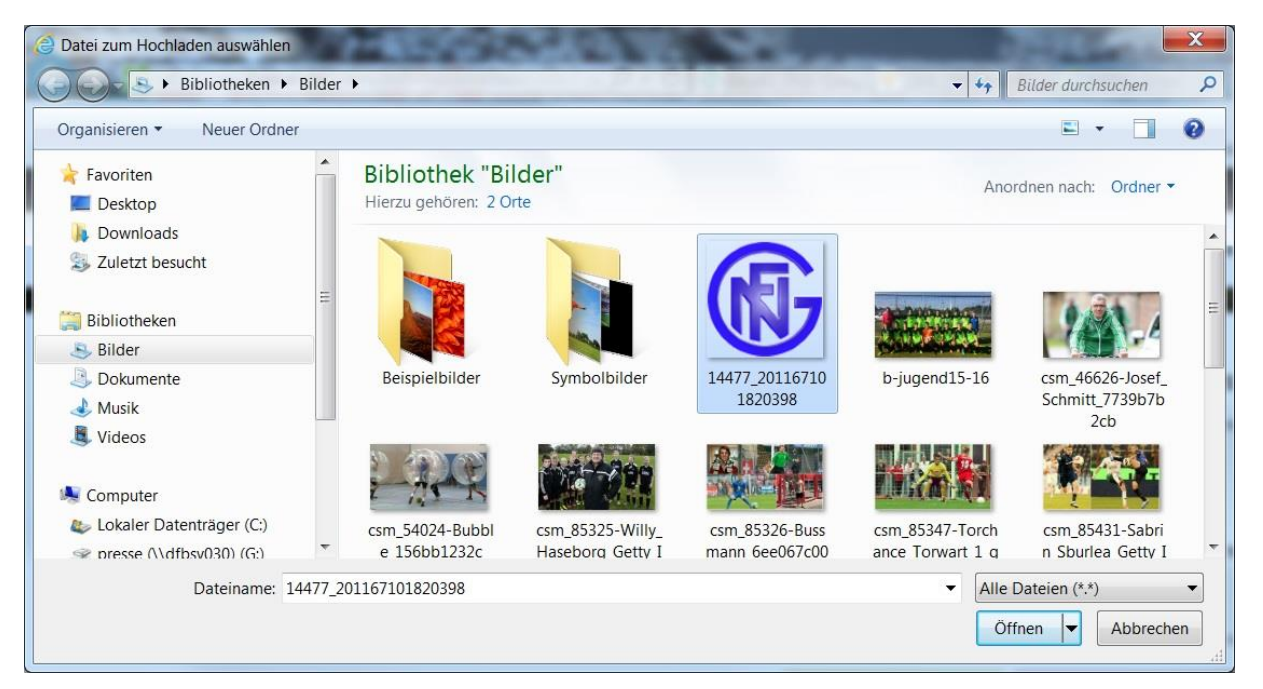

11. Fülle die Felder "Titel", "Bildunterschrift" und "Copyright" aus. (nur das Feld "Titel" ist ein Pflichtfeld, die beiden anderen Felder sind optional)

| Du kanns                 | Du hast bereits 1 Foto/s gespeichert. Insgesamt kannst Du 5 Fotos hochladen.<br>t jetzt zu Deinen Fotos noch Informationen erfassen. Bitte vergiss nicht den Upload z | u starten. |
|--------------------------|----------------------------------------------------------------------------------------------------|------------|
|                          | + FOTOS AUSWÄHLEN SPEICHERN & UPLOAD STARTEN                                                                                                    |            |
| Dieses<br>GERN<br>0,04 M | Foto ist das Titelbild<br>M.NIEDERRODENBACH                                                                                                    |            |
|                          | Titel *                                                                                                    |            |
|                          | Germ.Niederrodenbach                                                                                                    |            |
|                          | 80 Zeichen möglich                                                                                                    |            |
|                          | Bildunterschrift                                                                                                    |            |
|                          | Bildunterschrift                                                                                                    |            |
|                          | 200 Zeichen möglich                                                                                                    |            |
|                          | Copyright                                                                                                    |            |
|                          | Copyright                                                                                                    |            |
|                          | 100 Zeichen möglich                                                                                                    |            |
|                          | ✓ Dieses Foto ist das Titelbild                                                                                                    |            |
|                          | Schließen – Löschen –                                                                                                    |            |

12. Speichere das Foto, indem Du auf "Speichern & Upload starten" klickst. (Du kannst bis zu fünf Bilder in einer News hochladen. Dafür wiederholst Du einfach die Schritte 9 bis 12)

|     | Du hast bereits 1 Foto/s gespeichert. Insgesamt kannst Du 5<br>Du kannst jetzt zu Deinen Fotos noch Informationen erfassen. Bitte vergis | i Fotos hochladen.<br>ss nicht den Upload zu starten. |
|-----|----------------------------------------------------------------------------------------------------|-------------------------------------------------------|
|     | + FOTOS AUSWÄHLEN                                                                                                    | OAD STARTEN                                           |
| AA  | Dieses Foto ist das Titelbild                                                                                                    |                                                       |
| 120 | GERM.NIEDERRODENBACH<br>0,04 Mb                                                                                                    | ✓ BEARBEITEN                                          |

#### 13. Kontrolliere Deine News im Bereich "Vorschau".

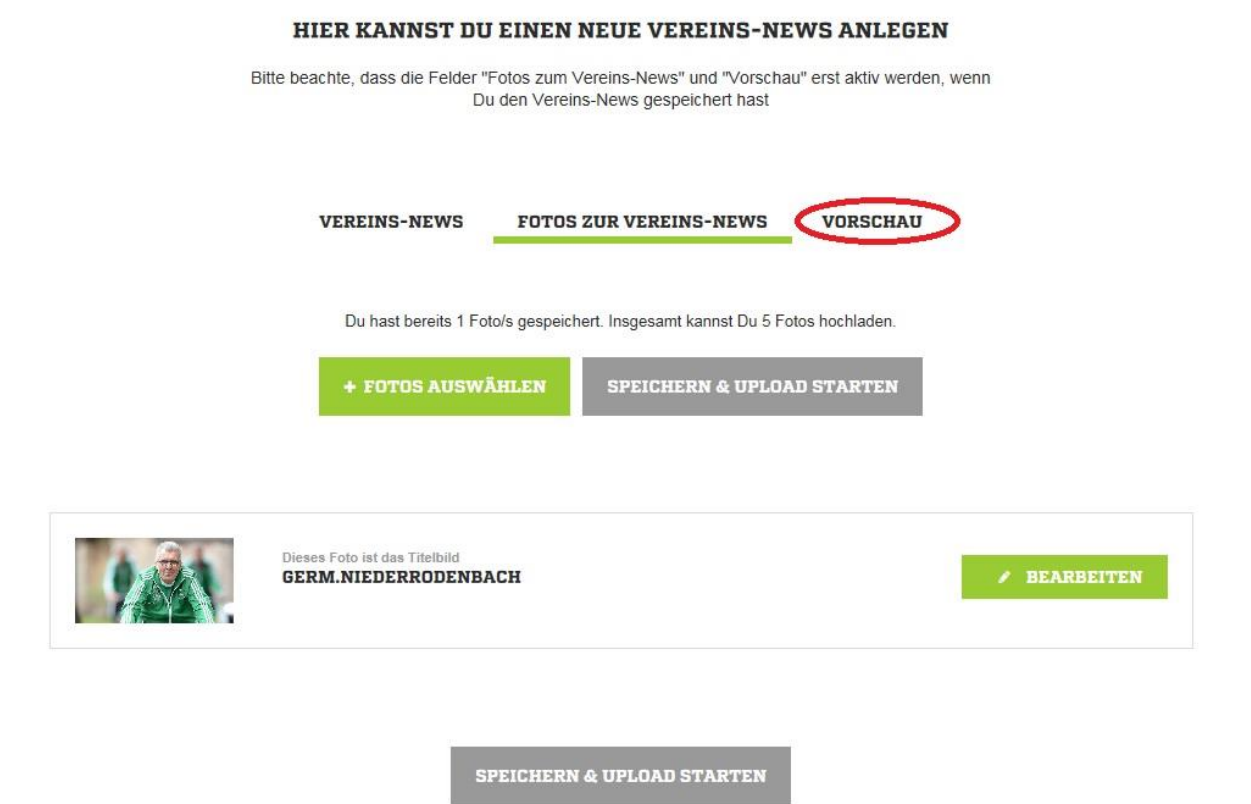

14. Setze den Haken bei "News veröffentlichen" und wähle "Speichern & Schließen".

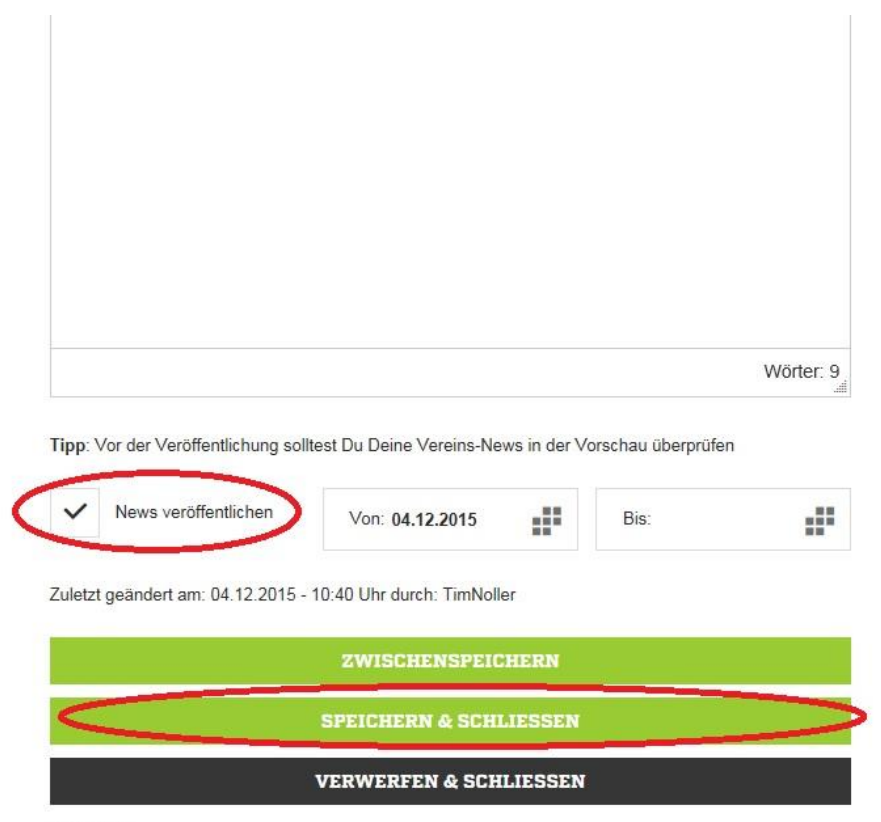

\* Pflichtfelder

Nun gelangst Du zur Übersicht, in der alle Vereins-News und Spielberichte angezeigt werden. Der grüne Punkt bedeutet, dass die News veröffentlicht wurde.

| Suchen nach:             | Autor: Alle              | ~                        | Publikation: Beliebig | ~ |
|--------------------------|--------------------------|--------------------------|-----------------------|---|
| Geändert von: 04.11.2015 | Geändert bis: 04.12.2015 | Geandert bis: 04.12.2015 |                       |   |
|                          |                          |                          |                       |   |
| + NEUE VEREIN            | S-NEWS ANLEGEN           | + NEUEN SPIELE           | ERICHT ANLEGEN        |   |

# 15. Schlieβe den Editiermodus.

| <b>FUSSBALL.DE</b>       | NEWS                           | WETTBEWERBE                                                | AKTIVENBEREICH           | TRAINING & SERVICE        | MEDIATHEK             |      | Q |
|--------------------------|--------------------------------|------------------------------------------------------------|--------------------------|---------------------------|-----------------------|------|---|
|                          | Du editier                     | st die Mannschaftsseite de                                 | s. GERM.NIEDERRODENBA    | CH X EDITIERMODUS SCHLIES | SSEN                  |      |   |
|                          |                                | CF.                                                        |                          |                           |                       |      |   |
|                          |                                |                                                            | Zur Mannschaf            | isseite                   |                       |      |   |
|                          |                                | AL                                                         | LGEMEIN VEREINS-NEW      | S ADMINISTRATION          |                       | - 4  |   |
| Suchen nach:             |                                | 4                                                          | Autor: Alle              | ~                         | Publikation: Beliebig |      | ~ |
| Geändert von: 04.11.2015 |                                |                                                            | Geändert bis: 04.12.2015 |                           | FIN                   | IDEN |   |
|                          | + NEU                          | E VEREINS-NEW                                              | S ANLEGEN                | + NEUEN SPIELBERI         | CHT ANLEGEN           |      |   |
|                          | Vereins-<br>ICH TE<br>TimNolle | News<br>STE EINE VEREINS-M<br>er, 04.12.2015, Gültig ab 04 | <b>IEWS</b><br>1.12.2015 |                           | € Q X                 |      |   |

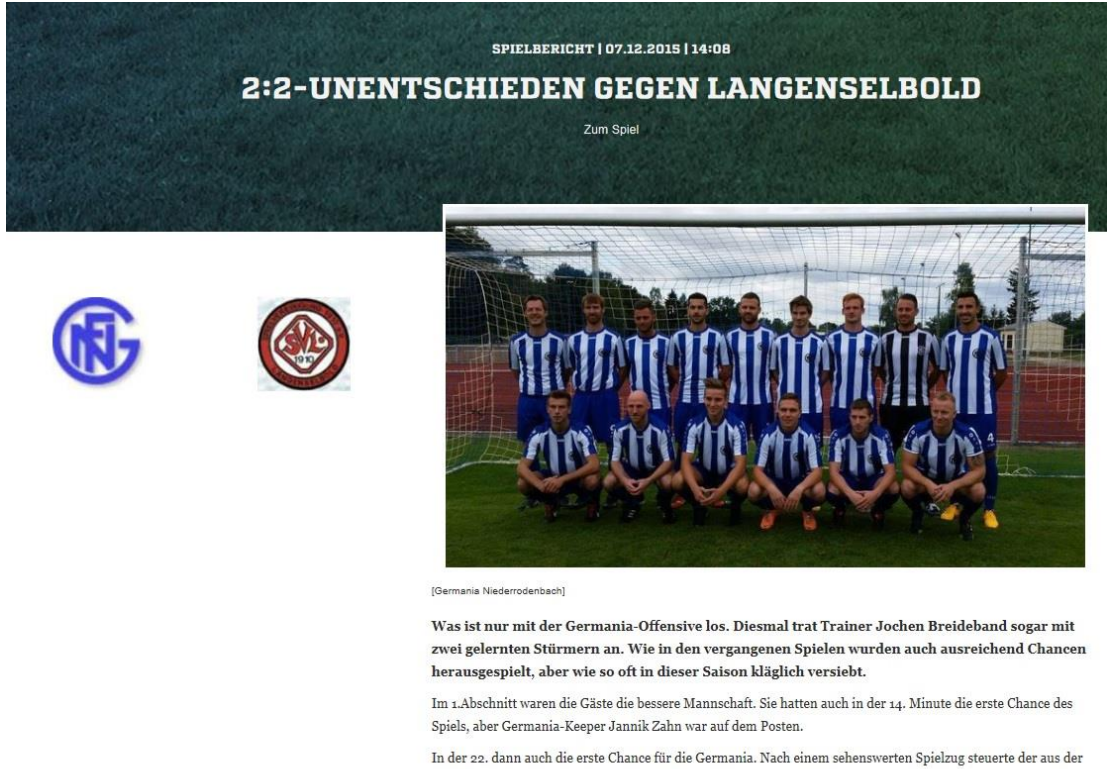

In der 22. dann auch die erste Chance für die Germania. Nach einem sehenswerten Spielzug steuerte der aus der Abwehr durchgestartete Almir Bekirov alleine auf den gegnerischen Torwart zu, setzte die Kugel aber neben den Kasten. Eine Chance der Kategorie hundertprozentig, In der Folge bekamen die Gäste das Heft immer besser in die

### Angezeigt wird die News auf der Mannschaftsseite:

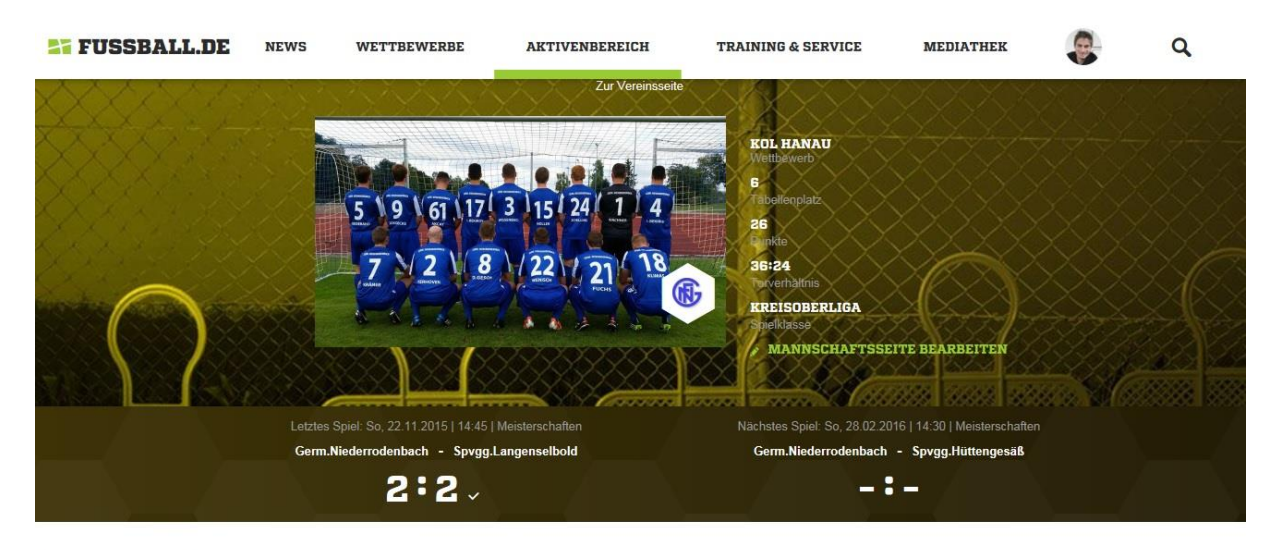

VEREINS-NEWS

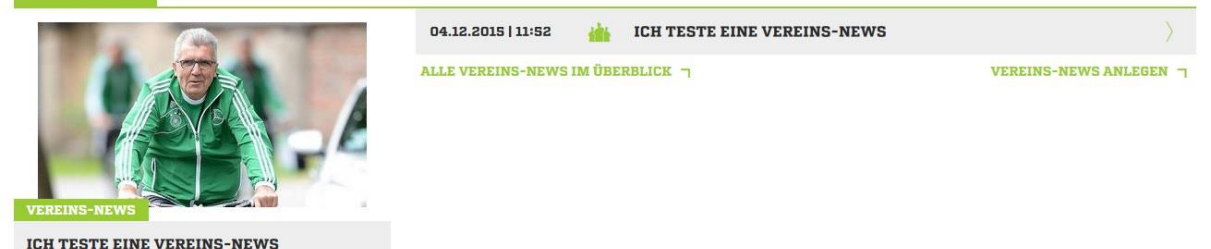

So sieht Deine News aus, nachdem sie veröffentlicht wurde: